## Web端如何导出、导入公司证书(文档)

用户登录Web端互海通,依次点击"船舶管理-证书管理-公司证书",在公司证书界面点击"导出",可支持**导出证书列表、下载所有公司证书(含附件)**。

| <b>1997</b> | 技   | ¢  | ) Q  |                 |                                              |                       | -         | 工作台 (12750) 船舶AIS | 資讯 发现                   |        |      | UDA系统• 🗘 👯 中文•                 | • @ 🌔 \$2 |
|-------------|-----|----|------|-----------------|----------------------------------------------|-----------------------|-----------|-------------------|-------------------------|--------|------|--------------------------------|-----------|
| 全部菜单 🕀      |     | Τ  | 船舶证书 | · 公司证书 2、,      | 点击"导出"                                       | ,可支持导出证书列表            | 長、下载所有公司证 | E书 (含附件)          |                         |        |      |                                |           |
| 19 公告管理     | 18  | P  |      |                 | <u>†                                    </u> |                       |           |                   |                         |        |      |                                |           |
| 山 智能看板      |     | L  | 新增   | 证书分类配置 导入       | 毎出 近市分工 >                                    |                       |           |                   |                         |        |      | 脱索关键字                          | 推案 王王     |
| 1           | ~   |    | #    | 证书名称            | 导出证书列表                                       | 뀓 *                   | 负责部门 ▼    | 鉴发机构              | 下次检验日期/到期日期             | 剰余天数 ▼ | 附件 🕶 | 最后更新 ≑                         | 操作        |
| 解約信息        |     | L  | 11   |                 | 下載所有公司证书(含)                                  | ti(t)                 |           | 签发机构222           | 2024-03-13 /长期有效        | -358   |      | 李胥云 (預发环境)<br>2024-03-28 10:25 | 編輯 删除     |
| 证书管理        | _ ~ | L  | 12   | 公司注于30210118-12 |                                              | 3司迁书2021 - 0118-12    |           | 测试公司证书20210118-12 | 2021-01-31 / 2021-04-30 | -1495  | ۹    | 他局<br>2024-02-22 09:56         | 編輯 删除     |
| esec        | E#  | a. | 13   |                 | 100                                          | <u>类型666</u> ▼        |           | 签发机构666           | 无 /长期有效                 |        |      | 朱俊刚试<br>2022-10-28 16:30       | 編輯 删除     |
| 22司<br>技术文件 | Eth | ъ  | 14   |                 |                                              | 测试公司证书2021<br>0118-12 |           | 签发机构777           | 2021-01-31 /长期有效        | -1495  |      | 他認<br>2024-10-11 11:39         | 編組 删除     |
| 设备清单        | 1   | L  | 15   |                 |                                              | 导入啦啦啦1 👻              |           | 月面轨道站1            | 2021-01-31 / 2099-01-09 | -1495  |      | 朱俊原试<br>2022-10-28 16:30       | 編輯 删除     |
| ADROADAD    | 1、依 | 次, | 点击"角 | 哈舶管理-证书管        | 理-公司证书"                                      |                       |           |                   |                         |        |      |                                |           |
| 故障共享        |     | L  |      |                 |                                              |                       |           |                   |                         |        | 15 : | § 10余页 ✔ < 1 2                 | > 跳至 2 页  |
| 定期检验        |     | L  |      |                 |                                              |                       |           |                   |                         |        |      |                                |           |
| A 新尽管理      |     |    |      |                 |                                              |                       |           |                   |                         |        |      |                                |           |
| 🖬 船员费用      |     |    |      |                 |                                              |                       |           |                   |                         |        |      |                                |           |

## 1. 导出、导入证书列表

当选择"**导出证书列表**"后,即可导出公司证书列表。该列表信息填写完成后,随后点击"导入",再次点击"选择导入文件"。当导入成功后,证书信息会显示在公司证书界面。

| <b>《 三海科技</b> | (             | ତ୍ୟ     |                 |             |                     | :        | 工作台 (12750) 船舶AIS | 资讯 发现                   |        |      | 初换系统• 🗳 👯 中文•                  | 0 🔘 🕫    |
|---------------|---------------|---------|-----------------|-------------|---------------------|----------|-------------------|-------------------------|--------|------|--------------------------------|----------|
| 全部菜单 🕀        |               | AGABGE! | 5 公司证书 4        | L、选择"导出     | 证书列表" , 即可可         | 导出公司证书列表 |                   |                         |        |      |                                |          |
| 13 公告管理       | 13            |         |                 | +           |                     |          |                   |                         |        |      |                                |          |
| 山 智能着板        | $\rightarrow$ | 新聞      | 证书分类配置 导入       | 毎出 征书分工 >   |                     |          |                   |                         |        |      | 找家关键字                          |          |
|               | ~             | #       | 证书名称            | 导出证书列表      | 뀦 -                 | 负责部门 👻   | 签发机构              | 下次检验日期/到期日期             | 剩余天数 ▼ | 附件 - | 最后更新 ≑                         | 操作       |
| 胞胞体是          |               | 11      | 10              | 下載所有公司证书(含即 | (1)(+)<br>          |          | 签发机构222           | 2024-03-13 /氏期有效        | -358   |      | 李青云 (预发环境)<br>2024-03-28 10:25 | 编辑丨删除    |
| 证书管理          | ~             | 12      | ·#20210118-12   |             | 公司证书2021<br>0118-12 |          | 公司证书20210118-12   | 2021-01-31 / 2021-04-30 | -1495  | 8    | 他派<br>2024-02-22 09:56         | 編輯 删除    |
| 船舶还书          |               | 13      |                 |             | 淡型666 ▼             |          | 签发机构666           | 无压期有效                   |        |      | 朱俊演试<br>2022-10-28 16:30       | 编辑 删除    |
| 公司证书          |               | 14      | 公司迁书20210118-12 |             | •                   |          | 签发机构777           | 2021-01-31 /长期有效        | -1495  |      | 他認<br>2024-10-11 11:39         | 編輯 豊除    |
| 设备清单          |               | 15      | 导入证书            |             | 导入赔偿赔1 •            |          |                   | 2021-01-31 / 2099-01-09 | -1495  |      | 朱俊则试<br>2022-10-28 16:30       | 编辑 删除    |
| 80804030      | - 1           |         |                 |             |                     |          |                   |                         |        |      |                                |          |
| 故障共享          |               |         |                 |             |                     |          |                   |                         |        | 15   | 轰 10般页 ✔ < 1 2                 | > 跳至 2 页 |
| 定期检验          |               |         |                 |             |                     |          |                   |                         |        |      |                                |          |
|               | ~             |         |                 |             |                     |          |                   |                         |        |      |                                |          |

## 导出的公司证书列表:

| А   | В                                          | С               | D    | E        | F         | G          | н          | 1          | J       | К    | L    | м    | N       | 0    |
|-----|--------------------------------------------|-----------------|------|----------|-----------|------------|------------|------------|---------|------|------|------|---------|------|
|     | 公司证书                                       |                 |      |          |           |            |            |            |         |      |      |      |         |      |
| 格式要 | 格式要求:签发日期、年检日期和证书到期日期格式必须为日期格式"2017-10-25" |                 |      |          |           |            |            |            |         |      |      |      |         |      |
| 序号  | 证书名称*                                      | 证书编号*           | 证书类型 | 主管部门     | 签发机构      | 签发日期       | 年检日期       | 到期日期*      | 是否长期有效* | 预警天数 | 剩余天数 | 有无附件 | 备注      | 显示顺序 |
| 1   | 水路运输许可证                                    | 苏水SJ0900061     | 公司证书 | 测试部      | 盐城市 交通运输局 | 2021-04-08 | 2025-03-30 |            | 是       | 30   | 382  | 有    | 1231213 | 0    |
| 2   | 内船舶管理业务经营许可                                | 苏水CG0900010     | 公司证书 |          |           |            | 2028-06-01 | 2028-07-31 | 否       | 30   | 1541 | 有    |         | 0    |
| 3   | 营业执照                                       | 900666202301050 | 公司证书 |          | 盐城市行政审批局  | 2023-01-05 |            |            | 是       | 0    | 0    | 有    |         | 0    |
| 4   | 海上通行                                       | 0002            | 营业执照 | 测试新增很多部门 | 测试        | 2023-11-30 | 2023-12-30 | 2023-12-30 | 否       | 1    | -73  | 无    | 1       | 1    |
| 5   | 船舶营运证                                      | 1288854         | 营业担昭 | 测试部      | 海关        | 2023-08-16 |            |            | 문       | 33   | 0    | 无    | 323     | 1    |

| <b>@</b> 2     | 面海科技        | 1             | ତ        |                        |           |                       |        | 工作台(12750) 船舶AIS  | 遊讯 发现                   |        |      | 10199-768 - 🔎 💈 🕈              | P <b>z-</b> 🕘 🐲 |
|----------------|-------------|---------------|----------|------------------------|-----------|-----------------------|--------|-------------------|-------------------------|--------|------|--------------------------------|-----------------|
| 全部菜            | <b>(単</b> ⊕ |               | AGAG VE= | <sub>书 公司证书</sub> 5、_≚ | 例表信息填写    | 完成后,点击"导入             | n      |                   |                         |        |      |                                |                 |
| <b>聞</b> 公:    | 管理          | 13            |          |                        |           |                       |        |                   |                         |        |      |                                |                 |
| <b>00]</b> 898 | 8名板         | >             | 新聞       |                        | 粤出 証书分工 > |                       |        |                   |                         |        |      | 技家关键字                          | 22 22           |
| J 839          | 暗理          | ~             | 8        | 证书名称                   | 证书编号      | 证书类型 🔹                | 负责部门 ▼ | 签发机构              | 下次检验日期/到期日期             | 剩余天数 ▼ | 附件 🕶 | 最后更新 ≎                         | 操作              |
| 1              | NAME B      |               | 11       |                        |           | 类型22 ▼                |        | 签发机构222           | 2024-03-13 /长期有效        | -358   |      | 李雨云 (預发环境)<br>2024-03-28 10:25 | 編輯 塑除           |
| 1              | 正书管理        | ~             | 12       | 公司证书20210118-12        |           | 测试公司证书2021<br>0118-12 |        | 测试公司正书20210118-12 | 2021-01-31 / 2021-04-30 | -1495  | 8    | 鲍瑟<br>2024-02-22 09:56         | 编辑 裁除           |
|                | 粉铅证书        |               | 13       |                        |           | 类型666 -               | 10     | 签发机构 <b>666</b>   | 无形期有效                   |        |      | 朱俊测试<br>2022-10-28 16:30       | 編輯 删除           |
| 1              | 公司征书        |               | 14       | 公司证书20210118-12        |           |                       | 1000   | 签发机构777           | 2021-01-31 /氏期有效        | -1495  |      | 他怎<br>2024-10-11 11:39         | 编辑 裁除           |
|                | 交靈清单        |               | 15       | 导入证书                   |           | 1000                  |        | 月面轨道站1            | 2021-01-31 / 2099-01-09 | -1495  |      | 朱俊测试<br>2022-10-28 16:30       | 編輯 删除           |
| ,              | 的构物的        |               |          |                        |           |                       |        |                   |                         |        |      |                                |                 |
| 1              | 的最共享        |               |          |                        |           |                       |        |                   |                         |        | 15   | 条 10条/页 ✔ < 1                  | 2 > 姚至 2 3      |
| 3              | 空期检验        |               |          |                        |           |                       |        |                   |                         |        |      |                                |                 |
| ይ ms           | 管理          | $\rightarrow$ |          |                        |           |                       |        |                   |                         |        |      |                                |                 |
|                |             |               |          |                        |           |                       |        |                   |                         |        |      |                                |                 |

公司证书导入

可以通过导出功能获得导入模板

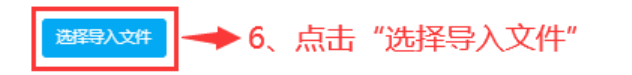

| 操作日志 | 5                   |      |                     |                     |    |      | 刷新 😘 |
|------|---------------------|------|---------------------|---------------------|----|------|------|
| 序号   | 导入时间                | 导入状态 | 开始处理时间              | 处理结束时间              | 附件 | 操作人  | 操作   |
| 1    | 2022-10-28 16:30:53 | 完成   | 2022-10-28 16:30:53 | 2022-10-28 16:30:53 | Ø  | 朱俊测试 | 查看详情 |
| 2    | 2022-10-28 16:29:23 | 完成   | 2022-10-28 16:29:23 | 2022-10-28 16:29:23 | 8  | 朱俊测试 | 查看详情 |
| 3    | 2022-10-28 16:26:50 | 完成   | 2022-10-28 16:26:50 | 2022-10-28 16:26:51 | 8  | 朱俊测试 | 查看详情 |
|      |                     |      |                     |                     |    |      |      |

3条 10条/页 🗸

X

2. 下载所有公司证书(含附件)

当选择"**下载所有公司证书(含附件)**"后,即可下载所有含附件的公司证书。

| Gamma  Gamma  Gam | ŧ  | οQ  |             |                      |                      |           | 工作台 (12750) 船舶AIS | 8 资讯 发现                 |        |      | ubre- 🗘 💥                      | # <b>2 ·</b> () 💮 📲 |
|----------------------------------------------------------------------------------------------------|----|-----|-------------|----------------------|----------------------|-----------|-------------------|-------------------------|--------|------|--------------------------------|---------------------|
| 全部菜单 ⊙                                                                                                    |    | 船舶证 | 书 公司证书      | 4、选择"下葬              | 或所有公司证书 (含           | 附件)",即可下载 | 所有含附件的公司          | 证书                      |        |      |                                |                     |
| 图 公告管理<br>4 日本のでの                                                                                                    | 13 | 新譜  | (近共分学配置) 泉入 |                      | t                    |           |                   |                         |        |      | 批素关键字                          | 11. III             |
| 心 船舶管理                                                                                                    | ý  | #   | 证书名称        | 导出证书列表               | 뀦 ~                  | 负责部门▼     | 签发机构              | 下次检验日期 / 到期日期           | 刻余天数 ▼ | 附件 🔻 | 最后更新 ≑                         | 操作                  |
| 能約信息                                                                                                    |    | 11  |             | 下载所有公司证书 (省          | (明)(牛)               | -         | 签发机构222           | 2024-03-13 /长期有效        | -358   |      | 亭雨云 (预发环境)<br>2024-03-28 10:25 | 編輯 新陳               |
| 征书管理                                                                                                    | ~  | 12  |             | :\$20210118-12       | 公司证书2021 - 0118-12   |           | 测试公司证书20210118-12 | 2021-01-31 / 2021-04-30 | -1495  | 8    | 的III<br>2024-02-22 09:56       | antii   MRA         |
| 粉粉近年                                                                                                    |    | 13  |             |                      | 类型666 ▼              |           | 签发机构666           | 无 /长期有效                 |        |      | 朱俊测试<br>2022-10-28 16:30       | 編輯 日日本              |
| 技术文件                                                                                                    | ,  | 14  |             | 测试公司证书202101<br>8-12 | 1 2司证书2021 - 0118-12 |           | 签发机构777           | 2021-01-31 /长期有效        | -1495  |      | 館語<br>2024-10-11 11:39         | 編輯 普除               |
| 设部清单                                                                                                    |    | 15  |             | 导入 001               | •                    |           | 月面轨道站1            | 2021-01-31 / 2099-01-09 | -1495  |      | 朱俊测试<br>2022-10-28 16:30       | 編輯 冊第               |
| 8080804040                                                                                                    |    |     |             |                      |                      |           |                   |                         |        |      |                                |                     |
| 故障共享                                                                                                    |    |     |             |                      |                      |           |                   |                         |        |      | 15条 10条/页 🖌 < 1                | 2 > 源全 2 贞          |
| 定期检验                                                                                                    |    |     |             |                      |                      |           |                   |                         |        |      |                                |                     |
| L 船员管理                                                                                                    | >  |     |             |                      |                      |           |                   |                         |        |      |                                |                     |

导出的公司证书(含附件):

| 名称                           | 修改日期            | 类型  |
|------------------------------|-----------------|-----|
| 📙 国内船舶管理业务经营许可证(苏水CG0900010) | 2024/3/12 15:52 | 文件夹 |
| 📙 水路运输许可证(苏水SJ0900061)       | 2024/3/12 15:52 | 文件夹 |
| 营业执照(320900666202301050002)  | 2024/3/12 15:52 | 文件夹 |